# Allegato n. 1 - Tutorial ATTIVAZIONE DEL SERVIZIO "PAGO IN RETE" PER I PAGAMENTI ALLE PUBBLICHE AMMINISTRAZIONI

## ISTRUZIONI ALLE FAMIGLIE PER PAGAMENTI CON AVVISO

#### Operazioni propedeutiche al corretto svolgimento della procedura:

1. Verificare il possesso e il corretto funzionamento di una casella di posta elettronica del genitore: poiché tutte le comunicazioni saranno effettuate tramite e-mail (posta elettronica), i genitori o almeno uno di essi dovranno possedere una casella di posta elettronica; i genitori sprovvisti di indirizzo e-mail personale sono invitati a dotarsene urgentemente (tramite uno dei vari gestori di posta elettronica si può ottenere una casella di posta elettronica gratuita).

2. Per accedere al servizio Pago In Rete cliccare sul link <u>ACCEDI</u> in alto a destra. In base al decreto legge 16 luglio 2020 (Decreto Semplificazioni) si potrà effettuare l'accesso utilizzando:

• la propria identità digitale SPID (Sistema Pubblico di Identità Digitale).

| PAGO IN R<br>Servizio per i p | ETE<br>agamenti telematici                                                                                                    |                                                                                       |  |  |
|-------------------------------|----------------------------------------------------------------------------------------------------|---------------------------------------------------------------------------------------|--|--|
|                               |                                                                                                    |                                                                                       |  |  |
|                               | Il sistema Pago In Rete                                                                                                    |                                                                                       |  |  |
|                               | Pago In Res e il sistema contralizzato dei MN,<br>pagamenti falematici a favore degli tittuti Sco                                      | R che consense al cittadiris di effettuave<br>fastici a del Ministero                 |  |  |
|                               | Tala sistamu si interfaccia con Digil/ER, una j<br>Finteroperabilità tra Pubbliche Amministrapio<br>Posta, etc.1 adorenti al servizio. | cattafisma terrologica che assicura<br>« e Prestationdi Servici di Pagamento Blanche, |  |  |
|                               | Per la visualizzazione e il pagamento telemato<br>erigati unitaza il Inti- 'Mai a Paga in fiete Sovel                                  | to di contribuit richiesti dalle <b>scuole</b> per i servati<br>e <sup>n</sup>        |  |  |
|                               | Per l'effettuazione di un pagamentatelematic<br>'Val a Pegu in Pete MUR':                                                              | a di un contributa à favorie del <b>Miur</b> utilizza il Univ                         |  |  |
|                               | VALA PAGO IN RETE                                                                                                    | VALA PAGO IN RETE                                                                     |  |  |
|                               |                                                                                                    |                                                                                       |  |  |
|                               |                                                                                                    |                                                                                       |  |  |

A questo punto cliccare su VAI A PAGO IN RETE SCUOLE

| Home        | Vecsamenti voisatari                                          | Visualizza segament                                             | Gestore coasers                                      | si Fichinci assisteraza                                                                                         |        | -   |
|-------------|---------------------------------------------------------------|-----------------------------------------------------------------|------------------------------------------------------|----------------------------------------------------------------------------------------------------|--------|-----|
| Hor         | te                                                            |                                                                 |                                                      |                                                                                                    | _0     |     |
| II sisteme  | Pago in Rate consente la v                                    | isualizzazione e il pagamen                                     | vtv degli avvisi telemato                            | si relativi a tasse e                                                                                           | $\sim$ | 5   |
| anche es    | roelastic, emetsi dalle segi<br>iguire versamenti volentari i | elene scolastiche per pliak<br>I favore degli istituti scelasti | urini filoguertant. Con P<br>Idi                     | rago in Rate e poisibile                                                                                        |        | r L |
| Petraivis   | alzzaiegł zwisi telenatio                                     | di pagamento emessi dagi                                        | i istituti di frequenza per                          | r gliaiunni associati dalle                                                                                     |        |     |
| dell'alun   | c. per comunicare le eventu                                   | ai informazioni mankanti pr                                     | ar l'associazione. Per or                            | più alumic associato ai tvo                                                                                     | く買く    |     |
| profile ric | werai dai sistema sulla tua (                                 | asella ci posta elettronica :                                   | personale sia le notifich                            | e degli avvisii telematiki di                                                                                   | 24     | X   |
| Pago in R   | o eness calascuola o he<br>ele Porai moltre scancare i        | guesza deltalunno che le n<br>Intettamente dall'applicazio      | striche del pagamenti c<br>Vé l'Allestuzione di page | re sono stati eseguti con<br>inento valca per inentuali                                                         |        | 1)  |
| detrazion   | tecal.                                                        |                                                                 |                                                      |                                                                                                    |        |     |
| Permag      | or detagli è possibile cons                                   | uitaxe il <u>Vianusi-e Utenta</u> e vi                          | isionary ly FAQ                                      |                                                                                                    |        |     |
|             |                                                               |                                                                 |                                                      |                                                                                                    |        |     |
| -           |                                                               |                                                                 |                                                      |                                                                                                    |        | -   |
|             |                                                               |                                                                 |                                                      |                                                                                                    |        |     |
| -           |                                                               |                                                                 |                                                      |                                                                                                    |        | -   |
|             |                                                               | 2.3                                                             |                                                      | 100 Mar 100 Mar 100 Mar 100 Mar 100 Mar 100 Mar 100 Mar 100 Mar 100 Mar 100 Mar 100 Mar 100 Mar 100 Mar 100 Mar |        |     |

## Selezionare "Visualizza pagamenti"

### SCEGLIERE IL VERSAMENTO DA ESEGUIRE

Scaricando il documento di pagamento, lo stesso si potrá utilizzare per recarsi nelletabaccherie e altri sportelli, scegliendo la modalità di pagamento immediato, verrá richiestala mail utilizzata all'atto della registrazione e quale tipo di versamento si intende usare:

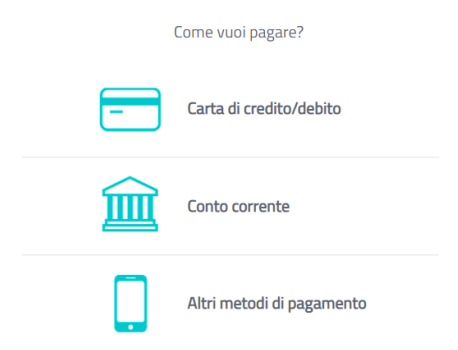

Tra gli altri metodi di pagamento sono presenti anche satispay, bancomat, postpay ecc.Per ogni

metodo di pagamento sono indicate le commissioni applicate.

Per ogni metodo di pagamento sono indicate le commissioni applicate.

|            | A1         | Ctata     | Cadias auvias | Caucala navemente |
|------------|------------|-----------|---------------|-------------------|
| 01/09/2019 | 31/08/2020 | Da pagare |               | Gausale pagamento |

Qui sará possibile visualizzare sia i pagamenti da effettuare che quelli giá regolarizzati,nonché scaricare la ricevuta di versamento da utilizzare per la detrazione fiscale